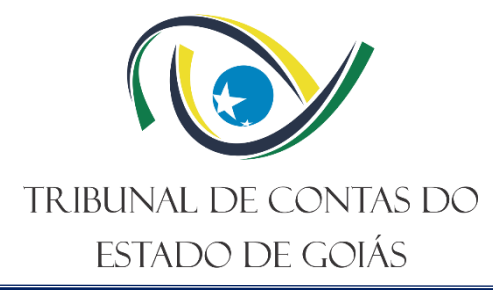

Secretaria de Controle Externo – SEC-CEXTERNO Serviço de Avaliação e Inovação em Políticas Públicas – Serv-PoliticasPublicas

# DESCRITIVO DO INDICADOR DE POLÍTICA PÚBLICA POLÍTICA DE EDUCAÇÃO ESPECIAL MATRÍCULAS NA EDUCAÇÃO ESPECIAL

Versão nº: 000 20/06/2024

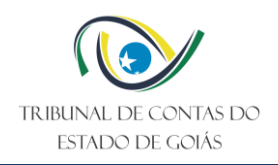

# SUMÁRIO

| 1.  | Forma de Obtenção dos Dados | .2  |
|-----|-----------------------------|-----|
| 1.1 | Automação                   | .6  |
| 2.  | Processamento dos Dados     | . 6 |
| 3.  | Informações Adicionais      | .7  |

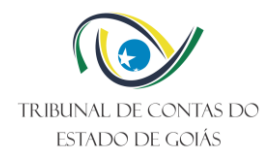

## 1. Forma de Obtenção dos Dados

Os dados necessários para definição do Indicador são obtidos por meio do acesso ao <u>Instituto</u> <u>Mauro Borges.</u> Para acesso dos dados, acesse o site e clique em "Iniciar Pesquisa", conforme Tela 1 – Página Inicial.

| INSTITUTO MAURO BORGES                                                                                                    | SGG                                                                                           |
|----------------------------------------------------------------------------------------------------|-----------------------------------------------------------------------------------------------|
| DE ESTATÍSTICAS E ESTUDOS                                                                                                    | Secretaria-Geral                                                                              |
| SOCIOECONÔMICOS                                                                                                    | de Governo                                                                                    |
| BDE-Goiás - Banco de Dados Estatísticos de Goiás                                                                                                    | Contato Equipe Técnica                                                                        |
| O Banco de Dados Estatísticos do Estado de Golás (BDE-Golás) é um sis<br>Estado de Golás e a seus municípios. Contém séries históricas que, par<br>1980. | stema de informações estatísticas relativas ao<br>ra algumas variáveis, cobrem desde o ano de |
| São informações das áreas física, econômica, social, financeira, política                                                                                | e administrativa, que podem ser pesquisadas                                                   |
| por municípios, regiões geográficas do IBGE, regiões de planejamento d                                                                                   | do governo do Estado e total do Estado.                                                       |
| O BDE-Goiás é um banco de dados dinâmico. As consultas podem ser                                                                                         | montadas conforme necessidade, interesse e                                                    |
| critérios do usuário, sendo possível realizar tabulações e cruzamer                                                                                      | ntos a partir das diversas séries históricas                                                  |
| disponíveis. Para algumas consultas o BDE-Goiás possibilita, adicionalm                                                                                  | ente, a geração de mapas temáticos.                                                           |
| O sistema BDE-Goiás é resultado do sistema IMP desenvolvido pela Fu                                                                                      | undação Seade do Estado de São Paulo, cuja                                                    |
| doação à Associação Nacional das Instituições de Planejamento, Pesquis                                                                                   | sa e Estatística (Anípes) permitiu seu uso pela                                               |
| Secretaria-Geral da Governadoria-GO/IMB, que promoveu as necessá                                                                                         | irias adequações. As melhorias realizadas no                                                  |
| IMP pelo Instituto Paranaense de Desenvolvimento Econômico e Socia                                                                                       | al (Ipardes) repassadas a esta instituição e o                                                |
| apoio técnico, enriqueceram o resultado final que, com muita satisfação                                                                                  | o, colocamos à disposição dos usuários.                                                       |
| Seja bem-vindo ao Banco de Dados Estatísticos de Goiás!                                                                                                  |                                                                                               |
| Conheça também o Serviço de Informações de Dados do BDE.                                                                                                 |                                                                                               |
| Banco de Dados Estatísticos                                                                                                    | ravadas                                                                                       |
| do Estado de Goiás                                                                                                    | fazer                                                                                         |
| IMB - Instituto Mauro Borges de Estatísticas e Estudos Socioeconômicos / Se                                                                              | scretaria-Geral de Governo / Governo de Goiás                                                 |
| Praça Dr. Pedro Ludovico Teixeira (Praça Cívica), nº.26, Setor Central (Antiga Che                                                                       | fatura de Policia) - Goiánia/GO - CEP; 74.003-010                                             |
| Telefones: (62) 3269-2780, 3269-2776 - E-mail:                                                                                                    | imb@goias.gov.br                                                                              |

Tela 1 – Página Inicial

Em seguida, clique em "Seleção de Variáveis", conforme Tela 2 – Seleção de Variáveis.

| DE ESTATÍSTICAS E ESTUDOS<br>SOCIOECONÔMICOS                                                                                                    | SGG<br>Secretaria-Geral<br>de Governo                                                                                         |
|----------------------------------------------------------------------------------------------------|----------------------------------------------------------------------------------------------------|
| BDE-Goiás - Banco de Dados Estatísticos de Goiás                                                                                                    | Contato Equipe Técnica                                                                                                    |
| PÁGINA INICIAL                                                                                                    |                                                                                                    |
| Para realizar a consulta, selecione um dos itens abaixo:                                                                                                    |                                                                                                    |
| Seleção de Variaveis     Seleção de Localidades                                                                                                    |                                                                                                    |
| IMB - Instituto Mauro Borges de Estatísticas e Estudos Socioeconômicos / :<br>Praça Dr. Pedro Ludovico Teixeira (Praça Civica), nº,26, Setor Central (Antiga C | Secretaria-Geral de Governo / Governo de Goiás<br>hefatura de Polícia) - Goiânia/GO - CEP: 74.003-010<br>il: imb@moias.cov.bc |

Tela 2 – Seleção de Variáveis

Selecione "E" e "Educação", respectivamente, de acordo com a Tela 3 – Educação.

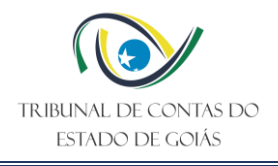

| BDE-Goiás - Banco de                                                                                                    | e Dados Estatísticos de Goiás             | Contato Equipe              | e Técnica |
|----------------------------------------------------------------------------------------------------|-------------------------------------------|-----------------------------|-----------|
| VOLTAR                                                                                                    | PÁGINA INICIAL                            |                             |           |
| Selecione as variáveis orgar<br>(ao final, confirme sua seleção clic                                                                                                    | nizadas por ASSUNTO:<br>ando no botão OK) |                             |           |
| Digite o assunto:                                                                                                    | Localizar                                 | Modo de seleção<br>por tema | 0         |
| °Índice de assuntos : A B                                                                                                    | CDEFGHIJKLMNOPQRST                        | UVWXYZ                      |           |
| Assuntos começando com E:                                                                                                    |                                           |                             |           |
| * Educação<br>* Educação Superior<br>* Eleitores<br>* Eleitores Femininos<br>* Eleitores Masculinos<br>* Eleitores sem Declaração de S<br>* Emprego - CAGED<br>* Emprego - CAGED<br>* Energia Elétrica<br>* Energia Elétrica<br>* Esperança de Vida ao Nascer<br>* Estabelecimentos Agropecuári<br>* Estabelecimentos de Ensino | exo<br>os                                 |                             |           |

Tela 3 – Educação

Selecione a opção "Matrículas na Educação Especial - Total (alunos) - (2000-2023)" e clique em "OK", veja Tela 4 – Matrículas:

Tela 4 – Matrículas

| ← → ♂ ⋒ 🛱 imb.go.gov.br/bde/ |                                                                                                    | @ ☆ |
|------------------------------|----------------------------------------------------------------------------------------------------|-----|
|                              |                                                                                                    |     |
|                              | INTERPORTATION DE LESTATION DE LESTATION DE |     |
|                              | BDE-Golás - Banco de Dados Estatísticos de Golás Contato Equipe Técnica U Matrículas na Creche - Estadual (alunos) - (2000-2023) (info) (mapa temático)                                                                                                    |     |
|                              | Matrículas na Creche - Federal (alunos) - (2000-2023) (info) (mapa temático)                                                                                                    |     |
|                              | Matrículas na Creche - Municipal (alunos) - (2000-2023) (info) (mapa ternático)                                                                                                    |     |
|                              | Matrículas na Creche - Particular (alunos) - (2000-2023) (info) (mapa temático)                                                                                                    |     |
|                              | Matrículas na Creche - Total (alunos) - (2000-2023) (info) (mapa ternático)                                                                                                    |     |
|                              | Matrículas na Educação de Jovens a Adultos - Estadual (alunos) - (2000-2023) (info) (mapa temático)                                                                                                    |     |
|                              | Matrículas na Educação de Jovens a Adultos - Federal (alunos) - (2000-2023) (info) (mapa temático)                                                                                                    |     |
|                              | Matrículas na Educação de Jovens a Adultos - Municipal (alunos) - (2000-2023) (info) (mapa temático)                                                                                                    |     |
|                              | 🕨 🗆 Matrículas na Educação de Jovens a Adultos - Particular (alunos) - (2000-2023) (info) (mapa temático)                                                                                                    |     |
|                              | 🕨 🗆 Matrículas na Educação de Jovens e Adultos - Total (alunos) - (2000-2023) (info) (mapa temático)                                                                                                    |     |
|                              | 🕨 🗆 Matrículas na Educação Especial - Estadual (alunos) - (2000-2023) (info) (mapa temático)                                                                                                    |     |
|                              | 🕨 🗆 Matrículas na Educação Especial - Federal (alunos) - (2000-2023) (info) (mapa temático)                                                                                                    |     |
|                              | Atrículas na Educação Especial - Municipal (alunos) - (2000-2023) (info) (mapa temático)                                                                                                    |     |
|                              | Matrículas na Educação Especial - Particular (alunos) - (2000-2023) (info) (mapa temático)                                                                                                    |     |
|                              | Matrículas na Educação Especial - Total (alunos) - (2000-2023) (info) (mapa temático)                                                                                                    |     |
|                              | Matrículas na Educação profissional (nível técnico) - Estadual (alunos) - (2000-2022) (info) (mapa temático)                                                                                                    |     |
|                              | Matrículas na Educação profissional (nível técnico) - Federal (alunos) - (2000-2023) (info) (mapa temático)                                                                                                    |     |
|                              | Matrículas na Educação profissional (nível técnico) - Municipal (alunos) - (2000-2023) (info) (mapa temático)                                                                                                    |     |
|                              | Matrículas na Educação profissional (nível técnico) - Particular (alunos) - (2000-2023) (info) (mapa temático)                                                                                                    |     |

Tela 4 – Matrículas

Clique em "Seleção de Localidades", Tela 5 - Seleção de Localidades":

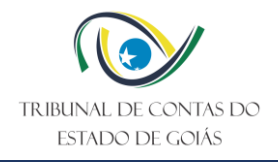

| IMB                                                            | DE ESTATÍSTICAS E ESTUDOS<br>SOCIOECONÔMICOS                                                                                      | SGG<br>Secretaria-Geral<br>de Governo                                                                                  | ESTADO DE<br>GOIÁS          |
|----------------------------------------------------------------|----------------------------------------------------------------------------------------------------|----------------------------------------------------------------------------------------------------|-----------------------------|
| BDE-Goiás - Banco de I                                         | Dados Estatísticos de Goiás                                                                                                    | Contato                                                                                                    | Equipe Técnica              |
| PÁGINA INICIAL                                                 |                                                                                                    |                                                                                                    |                             |
| Para realizar a consulta, selecione um                         | dos itens abaixo:                                                                                                    |                                                                                                    |                             |
| <ul> <li>Seleção de Localidades</li> </ul>                     |                                                                                                    |                                                                                                    |                             |
| <ul> <li>Seleção do Período</li> </ul>                         |                                                                                                    |                                                                                                    |                             |
| Itens já selecionados:                                         |                                                                                                    |                                                                                                    |                             |
|                                                                |                                                                                                    |                                                                                                    |                             |
| Matrículas na Educação Espec                                   | ial - Total 😂 💠 ADICIONAR 🧃                                                                                                    | REMOVER                                                                                                    |                             |
| IMB - Instituto Mauro Borg<br>Praça Dr. Pedro Ludovico Teixeir | as de Estatísticas e Estudos Socioeconômi<br>a (Praça Civica), nº.26, Setor Central (An<br>Telefones: (62) 3269-2780, 3269-2776 - | cos / Secretaria-Geral de Governo / Govern<br>ciga Chefatura de Polícia) - Goiânia/GO - CE<br>E-mail: imb@goias.gov.br | ρ de Goiás<br>P: 74.003-010 |

Tela 5 – Seleção de Localidades

Selecione "Todos os Municípios" e clique em "OK", Tela 6 – Filtro Municípios.

| ← → C ⋒ ≒ imb.go.gov.br/bde/ |                                                                                                    | Q \$ |
|------------------------------|----------------------------------------------------------------------------------------------------|------|
|                              | INSTITUTO MAURO BORGES<br>DE ESTATISTICAS E ESTUDOS<br>Socioecco Nómicos<br>BDE-Golás - Banco de Dados Estatísticos de Golás<br>BDE-Golás - Banco de Dados Estatísticos de Golás                                                                                                    |      |
|                              | VOLTAR VOLTAR                                                                                                    |      |
|                              | Localizar localidades por palavra:                                                                                                    |      |
|                              | <ul> <li>Selecione as localitades desejadas:<br/>(ao final, confirme sua seleção clicando no botão OK)</li> <li>Clique aqui e veja aqui a lista dos municípios criados após 1980</li> </ul>                                                                                                    |      |
|                              | Regiões Geográficas (IBGE) (Info)     Regiões de Planejamento (SEPLAN) (Info)     SETADO DE GOLÁS     Todas as Miscorregiões Geográficas     Todas as Miscorregiões Geográficas     Todas as Miscorregiões Geográficas     Todas as Munciplos                                                                                     |      |
|                              | IMB – Inelituto Mauro Borges de Estatísticas e Estudos Socioeconómicos / Secretaría-Geral de Governo / Governo de Golás<br>Praça Dr. Pedro Ludovico Teixeira (Praça Civica), nº 26, Setor Central (Antiga Chefatura de Policia) - Golánia/GO - CEP: 74.003-010<br>Telefones: (02) 3269-2780, 3269-2786 - E-mail: imb@golas.gov.br |      |
| <b>(</b>                     |                                                                                                    |      |
|                              |                                                                                                    |      |
|                              |                                                                                                    |      |

Tela 6 – Filtro Municípios

Clique em "Seleção de Período", Tela 7 – Seleção do Período.

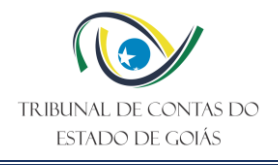

|                                                                                          | DE ESTATÍSTICAS E ESTUDOS<br>SOCIOECONÔMICOS | SGG<br>Secretaria-Geral<br>de Governo | GOIÁS          |
|------------------------------------------------------------------------------------------|----------------------------------------------|---------------------------------------|----------------|
| BDE-Goiás - Banco d                                                                      | e Dados Estatísticos de Goiás                | Contato                               | Equipe Técnica |
|                                                                                          |                                              |                                       |                |
| PAGINA INICIAL                                                                           |                                              |                                       |                |
|                                                                                          |                                              |                                       |                |
| Para realizar a cons <mark>u</mark> lta, selecione u                                     | n dos itens abaixo:                          |                                       |                |
| <ul> <li>Seleção do Período</li> </ul>                                                   |                                              |                                       |                |
| Itens já selecionados:                                                                   |                                              |                                       |                |
|                                                                                          |                                              |                                       |                |
| Matrículas na Educação Esp                                                               | ecial - Total - ADICIONAR                    | EMOVER                                |                |
| Matronas na Educação Esp                                                                 |                                              |                                       |                |
|                                                                                          |                                              |                                       |                |
| Localidades                                                                              |                                              |                                       |                |
| Abadia da Califa                                                                         | A                                            |                                       |                |
| Abadia de Goiás<br>Abadiânia                                                             |                                              |                                       |                |
| Abadia de Goiás<br>Abadiânia<br>Acreúna                                                  | -                                            |                                       |                |
| Abadia de Goiás<br>Abadiânia<br>Acreúna<br>Adelândia                                     |                                              |                                       |                |
| Abadia de Goiás<br>Abadiânia<br>Acreúna<br>Adelândia<br>Áqua Fria de Goiás               |                                              |                                       |                |
| Abadia de Golás<br>Abadiânia<br>Acreúna<br>Adelândia<br>Água Fria de Golás<br>Água Limpa | + ADICIONAR × REMOVER                        |                                       |                |
| Abadia de Goiás<br>Abadiânia<br>Acreúna<br>Adelândia<br>Água Fria de Goiás<br>Água Limpa | - ADICIONAR X REMOVER                        |                                       |                |
| Abadia de Goiás<br>Abadiânia<br>Acreúna<br>Adelândia<br>Água Fria de Goiás<br>Água Limpa | - ADICIONAR X REMOVER                        |                                       |                |
| Abadia de Goiás<br>Abadiánia<br>Acreúna<br>Adelândia<br>Água Fria de Goiás<br>Água Limpa | - ADICIONAR X REMOVER                        |                                       |                |

Tela 7 – Seleção do Período

Selecione de 2013 a 2023 (selecione 2013, mantenha a tecla "shift" pressionada e selecione 2023) e confirme em "OK", conforme Tela 8 – Períodos.

| ← → C බ 😫 imb.go.gov.br/bde/ |                                                                                                    | @ ☆                                                                             |
|------------------------------|----------------------------------------------------------------------------------------------------|---------------------------------------------------------------------------------|
|                              |                                                                                                    |                                                                                 |
|                              | BDE-Golás - Banco de Dados Estatísticos de Golás                                                                                                    | a-Geral<br>no<br>te Equipe Térnica                                              |
|                              | VOLTAR VOLTAR PÁGINA INICIAL                                                                                                    |                                                                                 |
|                              | Selecione os periódos desejados:                                                                                                    |                                                                                 |
| <b>③</b>                     | 2000 * -<br>2007 *<br>2003 *<br>2004 *<br>2005 *<br>2006 *<br>2006 *<br>2006 *<br>2007 *<br>2008 *<br>2008 *<br>2009 *<br>2011 *<br>2013 *<br>2014 *<br>2015 *<br>2014 *<br>2015 *<br>2014 *<br>2015 *<br>2016 *<br>2017 *<br>2018 *<br>2019 *<br>2019 *<br>2029 *<br>2029 *<br>2029 *<br>2029 *<br>2029 *<br>2029 *<br>2029 *<br>2029 *<br>2029 *<br>2029 *<br>2029 *<br>2029 *<br>2029 *<br>2029 *<br>2029 *<br>2029 *<br>2029 *<br>2029 *<br>2029 *<br>2029 *<br>2029 *<br>2029 *<br>2029 *<br>2029 *<br>2029 *<br>2020 *<br>2029 *<br>2029 *<br>2009 *<br>2009 *<br>2000 | tar as Incelledes                                                               |
|                              | INB - Instituto Mauro Borges de Estatísticas e Estudos Socioeconómicos / Secretaría-Garal<br>Praça Dr. Pedro Ludovico Teixeira (Praça Chica), nº 26, Setor Central (Antiga Chefatura de Ho<br>Telefones (10) 2766/2780, 2766-27781 - Ernáli Intibigodang                                                                                                    | l de Governo / Governo de Golás<br>cla) - Golánia/GO - CEP: 74.003-010<br>ov.br |

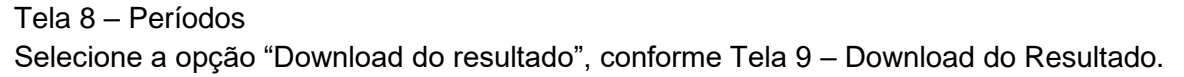

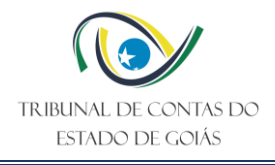

| INSTITUTO MAURO BORGES<br>DE ESTATÍSTICAS E ESTUDOS<br>SOCIOECONÔMICOS                                                                                                    | SGG<br>Secretaria-Geral<br>de Governo |
|----------------------------------------------------------------------------------------------------|---------------------------------------|
| BDE-Goiás - Banco de Dados Estatísticos de Goiás                                                                                                    | Contato Equipe Técnica                |
| PÁGINA INICIAL     O Resultado da sua pesquisa está formatado conforme o modelo abaixo:     (Caso queira modificar, clique nas setas para posicionar as informações Variável, Localidade e Por     Localidade     Variável     Período | eríodo conforme sua conveniência)     |
| Visualizar resultado<br>[tabela em HTML] Download do resultado<br>[arquivo texto CSV]                                                                                                    | Gravar Pesquisa                       |

Tela 9 – Download do Resultado

O resultado é apresentado, conforme Tela 10 – Resultado.

| A            | В              | С    | D    | E   | F     |      | G    | н    | T. I | J    | К    | L    | м    | N    | 0    | P            | Q          | R    | s    | т     | U     | V     | W     | X     | Y     | Z     |
|--------------|----------------|------|------|-----|-------|------|------|------|------|------|------|------|------|------|------|--------------|------------|------|------|-------|-------|-------|-------|-------|-------|-------|
| 1 Localidad  | Variável       | 2000 | 2001 | 20  | 002 3 | 2003 | 2004 | 2005 | 2006 | 2007 | 2008 | 2009 | 2010 | 2011 | 2012 | 2013         | 2014       | 2015 | 2016 | 2017  | 2018  | 2019  | 2020  | 2021  | 2022  | 2023  |
| 2 Abadia de  | e Matrículas - | -    |      | -   | -     | -    |      |      |      | 5    | 5    | 8    | 7    | 7    | 13   | 15           | 8          | 2    | 10   | 15    | 19    | 20    | 23    | 21    | 44    | 35    |
| 3 Abadia de  | e Matrículas - |      |      | -   | -     | -    |      |      |      | ~    |      |      |      |      |      |              |            |      | -    |       | 0     | 0     | 0     | 0     | 0     | 0     |
| 4 Abadia de  | e Matrículas - | -    |      | -   | -     | -    |      |      |      | 12   | 6    | 9    | 32   | 30   | 28   | 23           | 23         | 26   | 26   | 30    | 31    | 48    | 53    | 49    | 54    | 84    |
| 5 Abadia de  | e Matrículas - | -    |      | -   | - 1   | -    |      |      |      | -    | -    |      |      | -    | -    |              | s -        | -    | -    |       | 0     | 0     | 0     | 1     | 3     | 2     |
| 6 Abadia de  | e Matrículas - | -    |      | -   | -     | -    |      |      |      | 17   | 11   | 17   | 39   | 37   | 41   | 38           | 31         | 28   | 36   | 45    | 50    | 68    | 76    | 71    | 101   | 121   |
| 7 Abadiânia  | a Matrículas - | -    |      | -   |       | -    |      |      |      | 2    | 5    | 5    | 7    | 2    | 6    | 10           | 13         | 12   | 13   | 15    | 25    | 28    | 32    | 36    | 37    | 49    |
| 8 Abadiânia  | a Matrículas - |      |      | -   | -     |      |      |      |      |      |      |      |      |      |      |              |            |      |      |       | 0     | 0     | 0     | 0     | 0     | 0     |
| 9 Abadiânia  | a Matrículas - | -    |      | -   |       | -    |      | e -  |      | 11   | 14   | 14   | 9    | 7    | 12   | 15           | 21         | 18   | 12   | 6     | 8     | 13    | 14    | 14    | 14    | 16    |
| 10 Abadiânia | a Matrículas - |      |      | -   | -     | -    |      |      |      |      |      |      |      | 1    | 5    | 4            | 7          | 4    | 4    | 6     | 7     | 11    | 10    | 8     | 9     | 10    |
| 11 Abadiânia | a Matrículas - | -    |      |     | -     | -    |      | -    |      | 13   | 19   | 19   | 16   | 10   | 23   | 29           | 41         | 34   | 29   | 27    | 40    | 52    | 56    | 58    | 60    | 75    |
| 12 Acreúna   | Matriculas -   | -    |      | -   | -     | -    |      |      |      | 25   | 33   | 18   | 10   | 18   | 14   | 22           | 29         | 41   | 50   | 59    | 71    | 78    | 77    | 93    | 101   | 100   |
| 13 Acreúna   | Matrículas -   | -    |      | •   | -     | -    |      |      |      | ~    |      |      |      |      |      |              |            |      | -    |       | 0     | 0     | 0     | 0     | 0     | 0     |
| 14 Acreúna   | Matriculas -   | -    |      | -   | -     | -    |      |      |      | 4    | 9    | 36   | 76   | 80   | 73   | 97           | 102        | 75   | 52   | 55    | 52    | 41    | 37    | 35    | 47    | 61    |
| 15 Acreúna   | Matrículas -   | -    |      | -   | - 1   | -    |      |      |      | 2 -  |      | 2    | 3    | 6    | 8    | 6            | 2          | 2    | 2    | 1     | 2     | 3     | 2     | 0     | 4     | 7     |
| 16 Acreúna   | Matrículas -   |      |      | -   | -     | -    |      |      |      | 31   | 42   | 56   | 89   | 104  | 95   | 125          | 133        | 118  | 104  | 115   | 125   | 122   | 116   | 128   | 152   | 168   |
| 17 Adelândi  | a Matrículas - | -    |      | -   | - 1   | -    |      |      |      | 6    | 7    | 5    | 6    | 5    | 4    | 3            | 13         | 1    | 1    | 1     | 3     | 4     | 5     | 6     | 6     | 5     |
| 18 Adelândi  | a Matrículas - |      |      | -   | -     |      |      |      |      |      |      |      |      |      |      |              |            |      |      |       | 0     | 0     | 0     | 0     | 0     | 0     |
| 19 Adelândi  | a Matrículas - | -    |      | -   | -     | -    |      |      | -    | -    |      | 1    | -    | -    |      | 1            | 1          | 1    | 1 -  |       | 0     | 0     | 1     | 2     | 1     | 4     |
| 20 Adelândi  | a Matrículas - | -    |      | -   | -     |      |      |      |      | -    |      |      |      |      |      |              | -          | -    | -    |       | 0     | 0     | 0     | 0     | 0     | 0     |
| 21 Adelândi  | a Matrículas - | -    |      | -   | -     | -    |      | e -  |      | 6    | 7    | 6    | 6    | 5    | 4    | 4            | 14         | 2    | 2    | 1     | 3     | 4     | 6     | 8     | 7     | 9     |
| 22 Água Fria | Matriculas -   | -    |      | -   | -     | -    |      |      |      | 9    | 8    | 6    | 4    | 6    | 8    | 6            | 5          | 3    | 3    | 4     | 5     | 7     | 11    | 9     | 12    | 15    |
| 23 Água Fria | Matrículas -   | -    |      | -   | 10    | -    |      | e .  |      | -    |      |      |      |      |      |              |            | -    | -    |       | 0     | 0     | 0     | 0     | 0     | 0     |
| 24 Água Fria | Matriculas -   | -    |      | -   | -     | -    |      |      |      | 2    | 1    | 9    | 11   | 9    | 5    | 6            | 6          | 7    | 7    | 8     | 9     | 9     | 5     | 8     | 12    | 18    |
| 25 Água Fria | Matriculas -   | -    |      | - 1 | -0    | -    |      | 8    | -    | -    | -    |      | -    | -    | -    | 6 ( <b>-</b> | 8 <b>-</b> | -    | -    |       | 0     | 0     | 0     | 0     | 0     | 0     |
| 26 Água Fria | Matrículas -   |      |      | -   | -     | -    |      |      |      | 11   | 9    | 15   | 15   | 15   | 13   | 12           | 11         | 10   | 10   | 12    | 14    | 16    | 16    | 17    | 24    | 33    |
| 27 Água Lim  | p Matriculas - | -    |      | -   | - 2   | -    |      | 0    |      | 11   | 43   | 22   | 16   | 10   | 11   | 16           | 14         | 9    | 13   | 9     | 11    | 14    | 12    | 12    | 21    | 23    |
| 28 Água Lim  | r Matrículas - |      |      | -   | -     |      |      |      |      |      |      |      |      |      |      |              |            |      |      |       | 0     | 0     | 0     | 0     | 0     | 0     |
| 29 Água Lim  | p Matrículas - | -    |      | -   |       | 3 -  |      | e -  |      | 8    | 10   | 4    | 3    | 4    | 3    | 2            | 2          | 3    | 1    | 1     | 2     | 0     | 0     | 2     | 9     | 6     |
| 30 Água Lim  | r Matrículas - | -    |      | -   | -     | -    |      |      |      | -    |      |      |      | -    | -    |              | -          | -    | -    |       | 0     | 0     | 0     | 0     | 0     | 0     |
| 81 Água Lim  | r Matrículas - |      |      | *   |       | 3 -  |      | e -  |      | 19   | 53   | 26   | 19   | 14   | 14   | 18           | 16         | 12   | 14   | 10    | 13    | 14    | 12    | 14    | 30    | 29    |
| 82 Águas Lin | Matriculas -   | -    |      | -   | -     | -    |      |      |      | 13   | 197  | 162  | 48   | 58   | 74   | 79           | 120        | 149  | 205  | 329   | 487   | 503   | 611   | 679   | 718   | 799   |
| 33 Águas Lin | «Matrículas -  | -    |      | -   | -     | -    |      | e .  | · •  | -    |      |      | -    |      |      |              |            | 1 -  |      | 1     | 1     | 0     | 0     | 0     | 2     | 1     |
| 84 Águas Lin | Matriculas -   | -    |      | -   |       | -    |      | 2    | 10   | 69   | 167  | 97   | 275  | 519  | 604  | 631          | 712        | 721  | 715  | 646   | 626   | 472   | 548   | 515   | 563   | 751   |
| 35 Águas Lin | Matrículas -   | -    |      | -   | -0    | -    |      | 0    |      | 3    | 9    | 8    | 18   | 21   | 27   | 26           | 35         | 38   | 58   | 52    | 55    | 56    | 42    | 41    | 61    | 93    |
| 86 Águas Lin | Matrículas -   |      |      | -   | -     |      |      |      | 10   | 85   | 373  | 267  | 341  | 598  | 705  | 736          | 867        | 909  | 978  | 1.028 | 1.169 | 1.031 | 1.201 | 1.235 | 1.344 | 1.644 |
| 87 Alexânia  | Matriculas -   | -    |      | -   | -     | -    |      |      | -    |      | 30   | 21   | 1    | 2    | 3    | 3            | 5          | 15   | 18   | 28    | 33    | 36    | 62    | 61    | 71    | 77    |

Tela 10 - Resultado.

## 1.1 Automação

A coleta de dados é realizada automaticamente via web scraping.

#### 2. Processamento dos Dados

Para este indicador não há necessidade de processamento dos dados coletados, uma vez que estes já se encontram no formato necessário, assim sendo, após a extração os dados

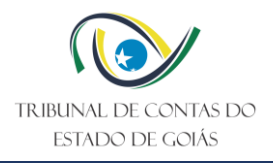

estes são organizados no padrão exigido pelas ferramentas de tecnologia adotadas pelo Tribunal de Contas do Estado e replicados no Observatório de Políticas Públicas.

#### 3. Informações Adicionais

Os dados apresentados compreendem todas as redes de ensino, quais sejam: municipal, estadual, federal, e, privada, uma vez que ao somar o resultado dos demais indicadores de cada um dos entes o resultado é o total apresentado para este indicador, conforme pode ser verificado na tela abaixo, Tela 11 – Redes de ensino.

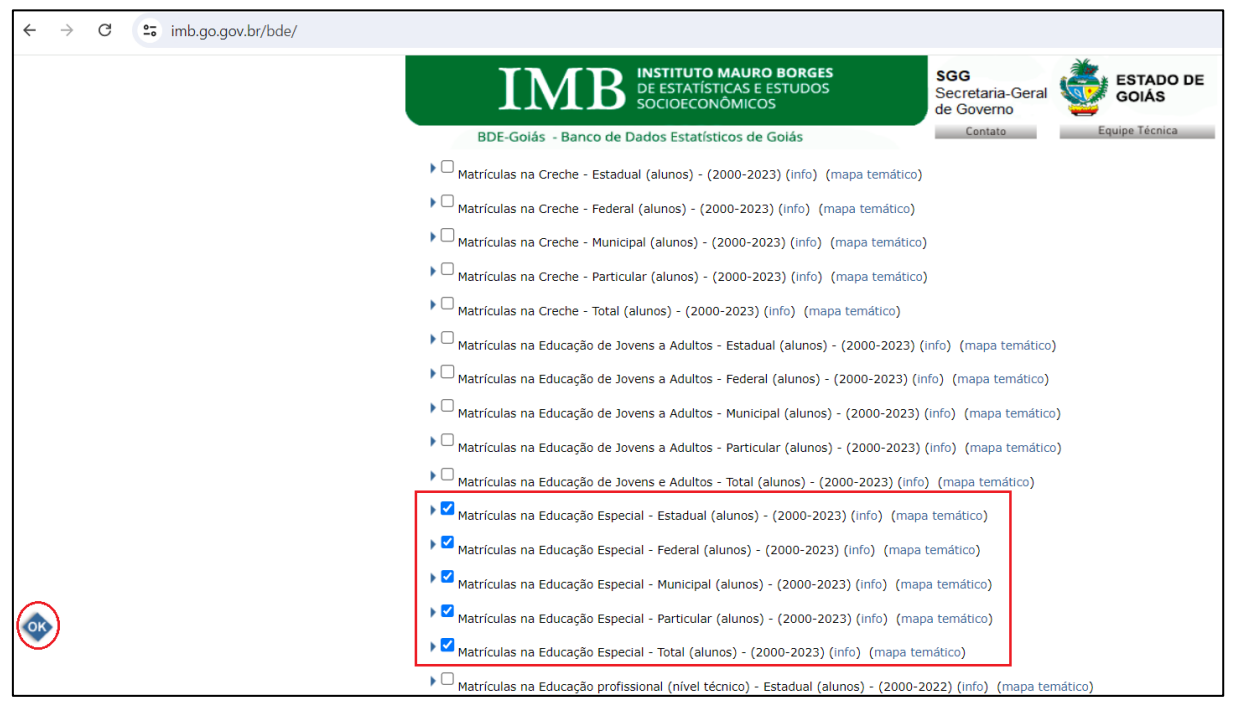

Tela 11- Redes de ensino